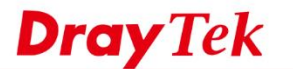

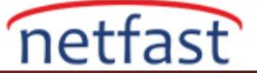

## Utility İle Cihaz Update İşlemi

1.http://draytek.com.tw/ftp/Utility/Firmware%20Upgrade/v3.6.10/ Utility programi indirip kurun.

| Router IP:                                                                   |                                                 |                              |                |  |
|------------------------------------------------------------------------------|-------------------------------------------------|------------------------------|----------------|--|
| 1                                                                            |                                                 |                              |                |  |
| Note: If you're using IPPBX m<br>SEARCH BUTTON, instead of<br>Firmware file: | odel, PLEASE TRY TO I<br>manually typing in the | FIND THE RO<br>IP address!!! | UTER VIA       |  |
|                                                                              |                                                 |                              |                |  |
| VoIP Module File:                                                            |                                                 |                              |                |  |
|                                                                              |                                                 |                              | Same -         |  |
| Operation Mode                                                               | Password:                                       |                              |                |  |
| Upgrade                                                                      |                                                 |                              |                |  |
| O Backup Setting                                                             | Port                                            | Time C                       | Time Out(Sec.) |  |
| Restore                                                                      | 69                                              | 5                            |                |  |
|                                                                              | Bloc                                            | k Size 512                   | `              |  |
|                                                                              |                                                 |                              |                |  |

2. Bilgisayardaki güvenlik duvarlarını kapatın.

3. Kendi bilgisayar IP'ni 192.168.1.10 olarak ayarlayin.

4. Bilgisayarla router arasina bir kablo bağlayın. (Bilgisayarın Wireless kapalı olmalıdır.)

5. Router kapali vaziyetteyken reset butonuna basarken routeri açın. (Açmadan önce cmd ekranındanping 192.168.1.1 -t yazın.)

Command Prompt

| Microsoft Windd<br>(c) Microsoft ( | ows [Version 10.0.19044.1706]<br>Corporation. All rights reserved. |  |
|------------------------------------|--------------------------------------------------------------------|--|
| C:\Users\                          | >ping 192.168.1.1 -t                                               |  |
|                                    |                                                                    |  |
|                                    |                                                                    |  |

Utility programindan router IP'sini 192.168.1.1 girin ve firmware dosyasini seçili duruma getirin.(Firmware dosyasini draytek.com'dan indirin .rst ve .all uzantili dosyalar var tercihen rstuzantili dosyayi kullanacagiz.))

6. Ping atmaya basladiginda reset butonundan elinizi çekin ve yazılımdan Send'e basın.

(.rst uzantili firmware, cihazi sifirlayacaktir.) Cihazinizin yedegini almayi unutmayin.